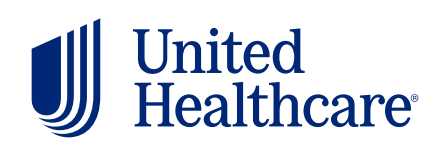

https://member.uhc.com/myuhc

1. Click on "Find a Provider".

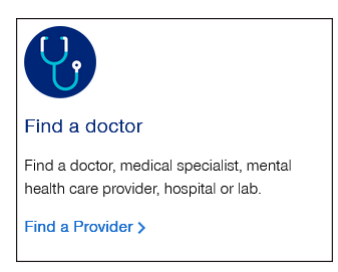

2. Click on "Medical Directory", then click on "Employer and Individual Plans" on the following screen.

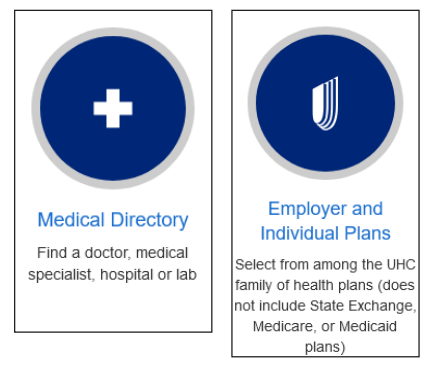

- 3. Next, choose to browse as a UHC member or as a guest by clicking the "Shopping Around" icon.
- 4. You will now have a list of plans to choose from, listed in alphabetical order. For HMO plans, choose "SignatureValue Plans". For PPO plans, choose either "Select Plus", "Core", or "Doctors Plan".

## **HMO Instructions:**

- a. Select California, then choose the appropriate HMO network below:
  - i. SignatureValue HMO: Full HMO
  - ii. Alliance HMO: Alliance HMO
  - iii. Harmony HMO: Harmony HMO
- b. Enter the street address, city & state, or ZIP Code of the provider, then click "Continue".

You must click "Continue" on the Primary Care Provider information page afterwards.

## **PPO Instructions:**

- a. Select one of the networks below:
  - i. Select Plus PPO: Select Plus
  - ii. Core PPO: Core
  - iii. Doctors Plan (PPO): Doctors Plan
  - iv. Navigate: Navigate/Navigate Balanced
- b. When prompted, choose when to receive care.

<sup>(</sup>continued on next page) 1

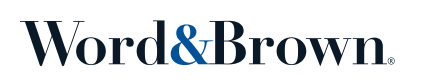

4. You can now search by provider, service, or condition. To print a directory, scroll down past the search results and click on the "Print / Email Results" button.

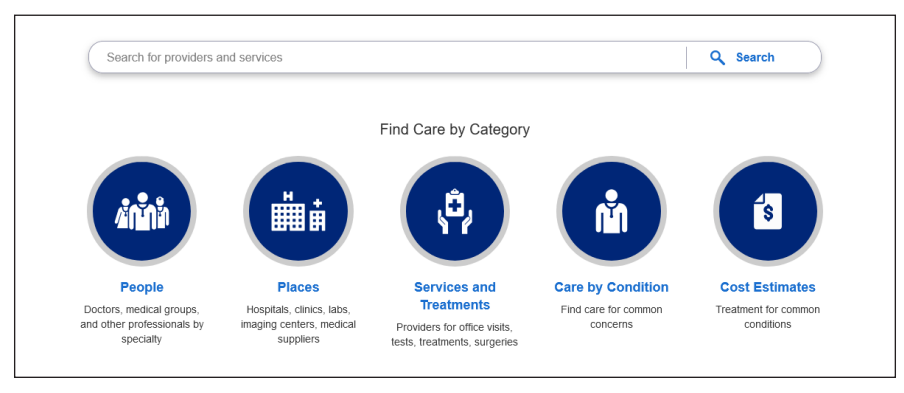

## **Member Enrollment Application**

When completing the Employee Enrollment Application (seen below), you'll need to provide the Primary Care Physician name and the Provider NPI (National Provider Identifier) number.

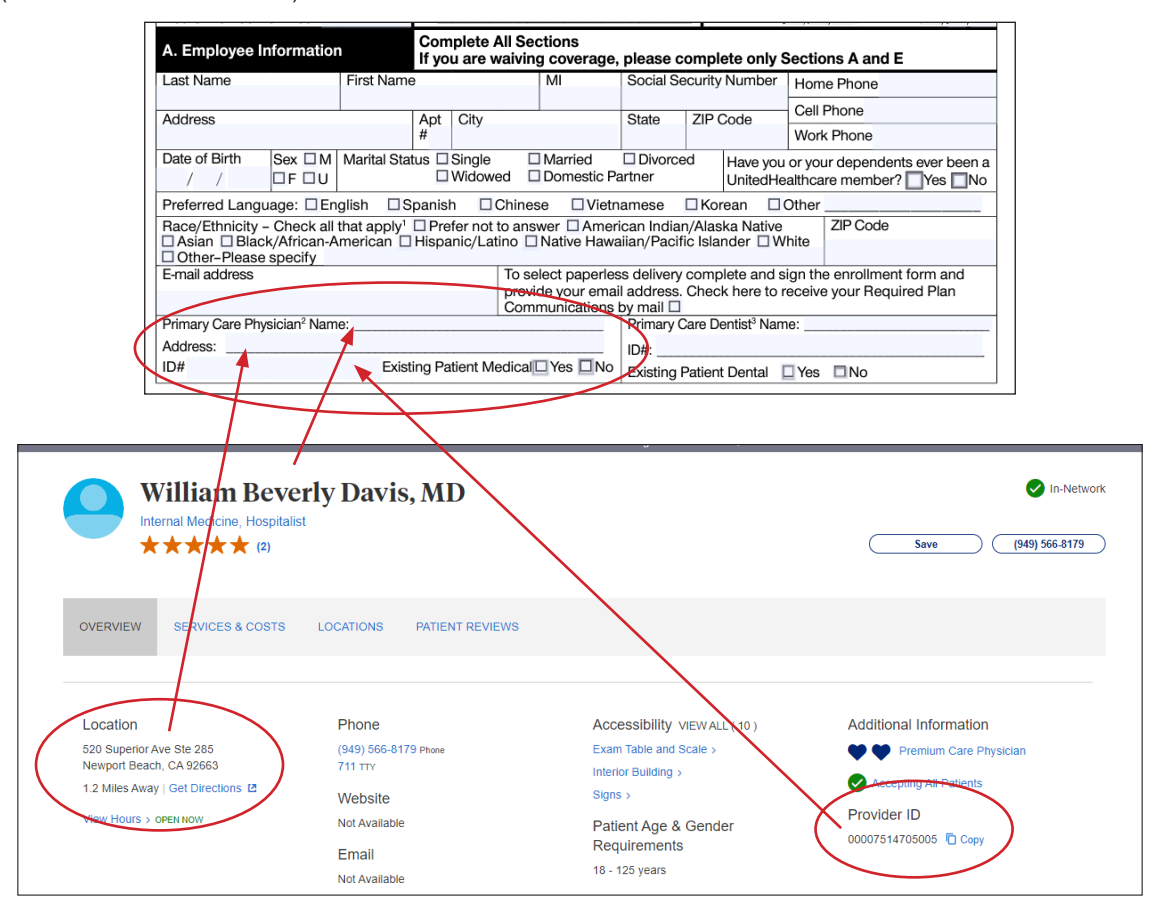